## UTSKRIFT AV BROSJYRER

Kortversjon: Skriv ut i farger. Velg «Hefte» ved utskrift.

## Langversjon:

1. Trykk skriv ut – sjekk at innstillingene som er markert i gult stemmer, og trykk deretter på «Hefte»

| Skrive ut                                                                                                    | ×                                                                                                    |
|----------------------------------------------------------------------------------------------------|----------------------------------------------------------------------------------------------------|
| Skriver:       \\PRT16A.adm.bgo\Fellesskriver       Egenskaper         Kopier:       1       -         Spar blekk/toner       Spar blekk/toner                                                                                                    | Avansert <u>Hjelp</u> ()<br>(svart-hvitt)                                                                                                    |
| Sider som skal skrives ut<br>Alt<br>Gjeldende side<br>Sider 1 - 4                                                                                                    | Kommentarer og skjemaer<br>Dokument og markeringer<br>Summer opp kommentarer                                                                                                    |
| <ul> <li>Flere alternativer</li> <li>Sideskalering og -håndtering          <ul> <li>Størrelse</li> <li>Plakat</li> <li>Flere</li> <li>Hefte</li> <li>Tilpass</li> <li>Faktisk størrelse</li> <li>Reduser overdimensjonerte sider</li> <li>Egendefinert størrelse: 100 %</li> <li>Velg papirkilde basert på PDF-sidestørrelse</li> </ul> </li> </ul> | 210,02 x 297,01 mm                                                                                                    |
| <ul> <li>Skriv ut på begge sider</li> <li>Vend på langside</li> <li>Vend på kortside</li> <li>Retning:</li> <li>Automatisk portrett/landskap</li> <li>Stående</li> <li>Liggende</li> </ul>                                                                                                    | Valuement il os<br>Visitajare de frendra valuement<br>visitajare de frendra valuement<br>visitajare de |
| Utskriftsformat                                                                                                    | < Side 1 av 4 Skrive ut Avbryt                                                                                                    |

|                             |                      |                       |                    |                     | Hielp (2)                                                                                                    |
|-----------------------------|----------------------|-----------------------|--------------------|---------------------|----------------------------------------------------------------------------------------------------|
| kriver: \\PRT164            | A.adm.bgo\Fellesskr  | iver 🗸                | Egenskap           | er Avansert         |                                                                                                    |
| Copier: 1                   |                      | Egenskaper for        | VPRT16A.ad         | m.bgo\Fellesskriver | о. I.                                                                                                    |
| Sider som skal skr<br>D Alt | ives ut              |                       |                    |                     | xerox 🕤                                                                                                    |
| 🔾 Gjeldende side            |                      |                       |                    |                     |                                                                                                    |
| O Sider 1 - 4               |                      | Utskriftsalternativer | Bildevalg D        | okumentaltemativer  | Avansert                                                                                                    |
| Flere alternativ            | er                   | Fargekomigering       | Famelustering      | er.                 |                                                                                                    |
| Sideskalering og -          | håndtering (         | 2                     | gejestennig        |                     |                                                                                                    |
| Starralsa                   | Diakat               | Xerox' sort-h         | witt-konverterin   | 9                   |                                                                                                    |
| Statierse                   | Flakat               | Fargekomgering:       |                    |                     | Lorein Ipsum Dotor                                                                                                    |
| Delsett for hefte:          | Begge sider          | Xerox Automatisk      | farge              | •                   | 30 emit, consecteture adipticiting efficient<br>nonuminy oble extended functions ut lacreet dokne<br>meaning adiagement with the fill with entire of entire |
| Ark fra                     | 1 til 1              |                       |                    |                     | venkam, qub notzud exerci tation<br>offamouper sancipit lobortis nbi ut                                                                                     |
| Rinding:                    | Venstre              |                       |                    |                     | sliquip ex es commado consequat.<br>Dolare es feugiat aulta tadíais at vers                                                                                 |
| oniung.                     | Transa 1             |                       |                    |                     | eros et accumpan es anto occo<br>digrássito qui blandit praesent lapitatum zoti deletit<br>ouzare dass doisce te revojat milio facilità.                    |
| Retning:                    |                      |                       |                    |                     | Ut wisi enim od minim veniom, quis nostraul exerci                                                                                                    |
| Stående                     |                      |                       |                    |                     | tation utanicoper suscipit loborts nil al algup et en<br>commodo conseguit. Dats autenvel eum intre dolor<br>in bendrett in valuantie will esse             |
| ○ Liggende                  |                      |                       |                    |                     | molestie consequet, vel illum dolore<br>es fregist nalla itadiste at vero eros                                                                              |
| Roter sider auto            | matisk for hvert ark |                       |                    |                     | et occainsan et lesto adio dignitistm                                                                                                    |
|                             |                      |                       |                    |                     |                                                                                                    |
|                             |                      |                       |                    |                     | Pomandsvisning                                                                                                    |
|                             |                      |                       |                    |                     |                                                                                                    |
|                             |                      | Lagrede innst         | llinger:           |                     |                                                                                                    |
|                             |                      | Standardinns          | lilinger for drive | er'                 |                                                                                                    |
|                             |                      |                       |                    |                     |                                                                                                    |

2. Velg farget utskrift: Egenskaper – Bildevalg – Ta vekk avhuking for sort-hvitt-konvertering

## 3. Trykk «Skrive ut»

Ved problemer sjekk at innstillingene er likt dette bildet:

| Skrive ut                                                                                                    | ×                                                  |
|----------------------------------------------------------------------------------------------------|----------------------------------------------------|
| Skriver:       \\PRT16A.adm.bgo\Fellesskriver       Egenskaper         Kopier:       1       •         Skriv ut i gråtoner       Spar blekk/toner                           | Avansert <u>Hjelp</u> (7)<br>(svart-hvitt)         |
| Sider som skal skrives ut<br>Alt  Gjeldende side                                                                                                    | Kommentarer og skjemaer<br>Dokument og markeringer |
| <ul> <li>○ Sider 1 - 4</li> <li>▶ Flere alternativer</li> </ul>                                                                                                    |                                                    |
| Sideskalering og -håndtering   §tørrelse   Plakat   Flere   Hefte   Delsett for hefte:   Begge sider   Ark fra   1   til   Retning:   Image: Stående   Stående   O Liggende | 297,01 x 210,02 mm                                 |
| Roter sider automatisk for hvert ark                                                                                                    | Side 1 av 2 (1)                                    |
| Utskriftsformat                                                                                                    | Skrive ut Avbryt                                   |